# Windows Scheduled Task for ImDisk RAM Drive

The ImDisk Virtual Disk Driver is used on the BlackStorm Server computer to create a 128MB RAM Disk that stores user interface images for fast access. A Windows scheduled task creates the RAM Disk each time you start up the BlackStorm Server computer.

## Setup

The Windows Task Scheduler is used to define a scheduled task that creates a RAM Disk at system startup.

#### To define the scheduled ImDisk RAM Drive create task at system startup:

- 1. From the Windows Desktop, click Start.
- 2. In the Search programs and file box, type task.
- 3. In the Programs section of the search results, click Task Scheduler.

The Task Scheduler window opens.

| Task Scheduler                                      |                                                                         |                                  |
|-----------------------------------------------------|-------------------------------------------------------------------------|----------------------------------|
| <u>File</u> <u>Action</u> <u>V</u> iew <u>H</u> elp |                                                                         |                                  |
|                                                     |                                                                         |                                  |
| Task Scheduler (Local)                              | Task Scheduler Summary (Last refreshed: 4/18/2013 10:21:00 AM)          | Actions                          |
| A 📑 Task Scheduler Library                          | A                                                                       | Task Scheduler (Local)           |
| Apple                                               | Overview of Task Scheduler                                              | Connect to Another Computer      |
| Microsoft                                           | Veu can use Task Scheduler to create and manage                         |                                  |
| A dative Directory Rights                           | common tasks that your computer will carry out                          | Create Basic Task                |
| Active Directory Rights                             | automatically at the times you specify. To begin, click                 | 🕭 Create Task                    |
| Application Experience                              | a command in the Action menu.                                           | Import Task                      |
| Autochk                                             | Tacks are stored in folders in the Task Scheduler                       | Display All Rupping Tasks        |
| Bluetooth                                           | Library. To view or perform an operation on an                          | Cipital Anticipital              |
| CertificateServicesClien                            | Tark Statur                                                             | Disable All Tasks History        |
| Customer Experience Ir                              |                                                                         | AT Service Account Configuration |
| 📔 Defrag                                            | Status of tasks that have started in t                                  | View                             |
| Diagnosis                                           | Status of tasis that have stated in an                                  | Back                             |
| DiskDiagnostic                                      | Summary: 114 total - 0 running, 114 succeeded, 0 stopped, 0 failed      | Q Refresh                        |
| Location                                            |                                                                         | P Help                           |
| Maintenance                                         |                                                                         |                                  |
| Media Center                                        | Task Name Run Result Run Start                                          |                                  |
| MemoryDiagnostic                                    | E Adoba Elarb Diaver Lindater (lar                                      |                                  |
| MobilePC                                            | E Adobe Hash Player Opdater (Ias                                        |                                  |
| MUI                                                 | E AitAgent (act run susseeded at                                        |                                  |
| Multimedia                                          | AltAgent (last run succeeded ac      E ConfigNetification (last run suc |                                  |
| Net i race                                          | El Configivotification (last run suc                                    |                                  |
| NetworkAccessProtecti                               | Last refreshed at 4/18/2013 10:21:00 AM Refresh                         |                                  |
|                                                     | ,                                                                       |                                  |

- In the Task Scheduler (local) tree view on the left, expand the following folders: Task Scheduler Library > Microsoft
- 5. In the expanded Microsoft folder, select the Windows folder.
- 6. In the Actions tree view on the right, click Create Task ... .
- 7. The Create Task dialog box opens:

| Create Task   |                                                                                |  |
|---------------|--------------------------------------------------------------------------------|--|
| General Trigg | ers Actions Conditions Settings                                                |  |
| Name:         |                                                                                |  |
| Location:     | \Microsoft\Windows                                                             |  |
| Author:       | WORKGROUP\mgraham                                                              |  |
| Description:  |                                                                                |  |
|               |                                                                                |  |
|               |                                                                                |  |
| Security opti | ons                                                                            |  |
| When runni    | ng the task, use the following user account:                                   |  |
| WORKGROU      | P\mgraham Change User or Group                                                 |  |
| Run only      | when user is logged on                                                         |  |
| Run whe       | her user is logged on or not                                                   |  |
| 🗌 Do n        | st store password. The task will only have access to local computer resources. |  |
| 🔲 Run with    | highest privileges                                                             |  |
| 🔲 Hidden      | Configure for: Windows Vista™, Windows Server™ 2008 ▼                          |  |
|               | OK Cancel                                                                      |  |

8. In the Name box, type ImDiskStart.

9. In the Security Options section, click Change User or Group.

The Select User or Group dialog box opens.

| elect User or Group                         | ? ×          |
|---------------------------------------------|--------------|
| Select this object type:                    |              |
| User, Group, or Built-in security principal | Object Types |
| From this location:                         |              |
| MGRAHAM-VOSTRO                              | Locations    |
| Enter the object name to select (examples): |              |
|                                             |              |
|                                             | Check Names  |
| 1                                           | Check Names  |

- 10. In the Enter the object name to select box, type SYSTEM.
- 11. Click OK.

The Select User or Group dialog box closes, and the account used to run the task changes to NT AUTHORITY\SYSTEM.

12. In the Create Task dialog box, click the Triggers tab.

The Triggers tab opens:

| Create Task     |                                                         |               |
|-----------------|---------------------------------------------------------|---------------|
| eneral Triggers | Actions Conditions Settings                             |               |
| When you create | e a task, you can specify the conditions that will trig | ger the task. |
| Trigger         | Details                                                 | Status        |
|                 |                                                         |               |
|                 |                                                         |               |
|                 |                                                         |               |
|                 |                                                         |               |
|                 |                                                         |               |
|                 |                                                         |               |
|                 |                                                         |               |
| <u>N</u> ew     | Edit Delete                                             |               |
|                 |                                                         | OK Cancel     |

13. Click New.

The New Triggers dialog box opens:

| New Trigger                                                                  |                                                                                                    |
|------------------------------------------------------------------------------|----------------------------------------------------------------------------------------------------|
| Begin the task:<br>Settings                                                  | On a schedule 🔹                                                                                                    |
| <ul> <li>One time</li> <li>Daily</li> <li>Weekly</li> <li>Monthly</li> </ul> | Start: 4/18/2013 🐨 10:51:20 AM 🚖 🗈 Synchronize across time zones                                                               |
| Advanced settin                                                              | ngs<br>or up to (random delav): 1 hour                                                                                         |
| Repeat task                                                                  | every: 1 hour relation of: 1 day relation of: 1 day relation of: 1 day relation of: 1 day relation of: 1 day relation duration |
| Stop task if Expire: 4                                                       | it runs Jonger than: 3 days 💌<br>18/2014 🐨 10:51:34 AM 🛣 Synchronizg across time zones                                         |
| ☑ Ena <u>b</u> led                                                           |                                                                                                    |
|                                                                              | OK Cancel                                                                                                    |

- 14. Use the Begin the task list to select At startup.
- 15. In the Advanced Settings section, verify that the Enabled check box is selected.

16. Click OK.

The New Trigger dialog box closes, and the defined trigger is added the Triggers tab.

| When you create | a task, you can specify the conditions that will trig | ger the task. |
|-----------------|-------------------------------------------------------|---------------|
| Trigger         | Details                                               | Status        |
| At startup      | At system startup                                     | Enabled       |
|                 |                                                       |               |
|                 |                                                       |               |

17. In the Create Task dialog box, click the Actions tab.

The Actions tab opens:

| Action Details  | Create Task<br>General Triggers<br>When you creat | Actions Conditions !        | Settings<br>the action that will o | iccur when your ta | ask starts. |   |
|-----------------|---------------------------------------------------|-----------------------------|------------------------------------|--------------------|-------------|---|
| New Edit Delete | Action                                            | Details                     |                                    |                    |             | • |
|                 | <u>N</u> ew                                       | <u>E</u> dit <u>D</u> elete |                                    |                    |             | _ |

#### 18. Click New.

The New Action dialog box opens:

| New Action        |                                           |        |    |        | x |
|-------------------|-------------------------------------------|--------|----|--------|---|
| You mus           | it specify what action this task will per | rform. |    |        |   |
| Action:           | Start a program                           |        |    |        | • |
| Settings          | ;                                         |        |    |        |   |
| Progra            | m/script:                                 |        |    |        |   |
|                   |                                           |        |    | Browse |   |
| <u>A</u> dd ar    | rguments (optional):                      |        |    |        |   |
| S <u>t</u> art ir | n (optional):                             |        |    |        |   |
|                   |                                           |        |    |        |   |
|                   |                                           |        |    |        |   |
|                   |                                           |        |    |        |   |
|                   |                                           |        |    |        |   |
|                   |                                           |        |    |        |   |
|                   |                                           |        |    |        |   |
|                   |                                           |        |    |        |   |
|                   |                                           |        |    |        |   |
|                   |                                           |        | ОК | Cancel |   |
| Start ir          | ı (optional):                             |        | OK | Cancel |   |

- 19. Use the Action list to select Start a program.
- 20. In the Program/script box of the Settings section, type the following command:

C: Ross BlackStorm bin imdisk-start.cmd

21. Click OK.

The New Action dialog box closes, and the defined action is added the Actions tab.

| Oreate Task         |                                                      | <b>—</b> ×           |
|---------------------|------------------------------------------------------|----------------------|
| General Triggers A  | tions Conditions Settings                            |                      |
| When you create a t | ask, you must specify the action that will occur whe | en your task starts. |
| Action              | Details                                              |                      |
| Start a program     | C:\Ross\BlackStorm\bin\imdisk-start.cmd              |                      |
|                     |                                                      | •                    |
|                     |                                                      | -                    |
|                     |                                                      |                      |
|                     |                                                      |                      |
|                     |                                                      |                      |
|                     |                                                      |                      |
| •                   |                                                      | •                    |
| <u>N</u> ew         | dit Delete                                           |                      |
|                     |                                                      | OK Cancel            |

22. In the Create Task dialog box, click the Conditions tab.

The Conditions tab opens:

| Create Task                                                                                                    |                               | ×                        |
|----------------------------------------------------------------------------------------------------|-------------------------------|--------------------------|
| General Triggers Actions Conditions Settings                                                                         |                               |                          |
| Specify the conditions that, along with the trigger, det<br>run if any condition specified here is not true.<br>Idle | ermine whether the task shoul | d run. The task will not |
| Start the task only if the computer is idle for:                                                                     | 10 minutes                    | Ŧ                        |
| Wait for idle for:                                                                                                   | 1 hour                        | Ŧ                        |
| Stop if the computer ceases to be idle                                                                               |                               |                          |
| Restart if the idle state resumes                                                                                    |                               |                          |
| Power ····································                                                                           |                               |                          |
| Stop if the computer switches to battery power                                                                       |                               |                          |
| Wake the computer to run this task                                                                                   |                               |                          |
| Network                                                                                                    |                               |                          |
| Start only if the following network connection is av                                                                 | ailable:                      |                          |
| Any connection                                                                                                    |                               | w                        |
|                                                                                                    |                               |                          |
|                                                                                                    |                               |                          |
|                                                                                                    |                               |                          |
|                                                                                                    |                               |                          |
|                                                                                                    |                               | OK Cancel                |

- 23. In the Power section, clear the following check boxes:
  - Stop if the computer switches to battery power
  - · Start the task only if the computer is on AC power
- 24. In the Create Task dialog box, click the Settings tab.

The Settings tab opens:

| General Triggers Actions Conditions Settings                      |            |
|-------------------------------------------------------------------|------------|
| Specify additional settings that affect the behavior of the task. |            |
| ✓ Allow task to be run on demand                                  |            |
| Run task as soon as possible after a scheduled start is miss      | ed         |
| If the task fails, restart every:                                 | 1 minute 👻 |
| Attempt to restart up to:                                         | 3 times    |
| Stop the task if it runs longer than:                             | 3 days 👻   |
| If the running task does not end when requested, force it t       | to stop    |
| If the task is not scheduled to run again, gelete it after:       | 30 days 👻  |
| If the task is already running, then the following rule applies:  |            |
| Do not start a new instance 🔻                                     |            |
|                                                                   | OK Cancel  |

25. Select the Run task as soon as possible after a scheduled start is missed check box.

## 26. Click OK.

The Create Task dialog box closes, and the defined scheduled task is added the Task Scheduler window.

| Task Scheduler                                                                                                    |                                                                                                    |       |
|----------------------------------------------------------------------------------------------------|----------------------------------------------------------------------------------------------------|-------|
| File Action View Help                                                                                                    |                                                                                                    |       |
| <ul> <li>Task Scheduler (Local)</li> <li>Cask Scheduler (Local)</li> <li>Apple</li> <li>Microsoft</li> <li>Windows Defender</li> <li>Windows Live</li> <li>OfficeSoftwareProtectionPlatform</li> <li>WPD</li> </ul> | Name     Status     Triggers     Next Run Time     Last Run Time     La       ImDiskStat     Ready     At sys     Never     Imoget Create Basic Task       Import Task     Create Basic Task     Create Task       Import Task     Create Basic Task       Import Task     Disable All Tasks History       Name     ImDiskStat       Location:     Microsoft/Windows       Author     WORKGROUP/mgraham       Description:     Ferded       Security options     Disable       When running the task, use the following user account:     Disable | • • • |
| · · · · · · · · · · · · · · · · · · ·                                                                                                    | m     b     0     Properties                                                                                                    | •     |

27. In the Task Scheduler window, use the File menu to select Exit.

The Task Scheduler window closes.

28. Restart the BlackStorm Server computer to create the RAM Disk to store user interface images.

#### **Contacting Technical Support**

At Ross Video, we take pride in the quality of our products, but if problems occur, help is as close as the nearest telephone.

Our 24-hour Hot Line service ensures you have access to technical expertise around the clock. After-sales service and technical support is provided directly by Ross Video personnel. During business hours (eastern time), technical support personnel are available by telephone any time. After hours and on weekends, a direct emergency technical support phone line is available. If the technical support person who is on call does not answer this line immediately, a voice message can be left and the call will be returned shortly. This team of highly trained staff is available to react to any problem and to do whatever is necessary to ensure customer satisfaction.

- Technical Support: (+1) 613-652-4886
- After Hours Emergency: (+1) 613-349-0006
- E-mail: techsupport@rossvideo.com
- · Website: http://www.rossvideo.com

#### Copyright

© 2014 Ross Video Limited. Ross®, and any related marks are trademarks or registered trademarks of Ross Video Limited. All other trademarks are the property of their respective companies. PATENTS ISSUED and PENDING. All rights reserved. No part of this publication may be reproduced, stored in a retrieval system, or transmitted in any form or by any means, mechanical, photocopying, recording or otherwise, without the prior written permission of Ross Video. While every precaution has been taken in the preparation of this document, Ross Video assumes no responsibility for errors or omissions. Neither is any liability assumed for damages resulting from the use of the information contained herein.

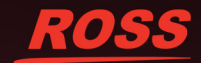

## License

General License for Open Source projects published by Olof Lagerkvist - LTR Data.

Copyright (c) Olof Lagerkvist http://www.ltr-data.se olof@ltr-data.se

The above copyright notice shall be included in all copies or substantial portions of the Software.

Permission is hereby granted, free of charge, to any person obtaining a copy of this software and associated documentation files (the "Software"), to deal in the Software without restriction, including without limitation the rights to use, copy, modify, merge, publish, distribute, sublicense, and/or sell copies of the Software, and to permit persons to whom the Software is furnished to do so, subject to the following conditions:

As a discretionary option, the above permission notice may be included in copies or substantial portions of the Software.

THE SOFTWARE IS PROVIDED "AS IS", WITHOUT WARRANTY OF ANY KIND, EXPRESS OR IMPLIED, INCLUDING BUT NOT LIMITED TO THE WARRANTIES OF MERCHANTABILITY, FITNESS FOR A PARTICULAR PURPOSE AND NONINFRINGEMENT. IN NO EVENT SHALL THE AUTHORS OR COPYRIGHT HOLDERS BE LIABLE FOR ANY CLAIM, DAMAGES OR OTHER LIABILITY, WHETHER IN AN ACTION OF CONTRACT, TORT OR OTHERWISE, ARISING FROM, OUT OF OR IN CONNECTION WITH THE SOFTWARE OR THE USE OR OTHER DEALINGS IN THE SOFTWARE.

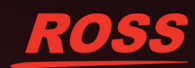